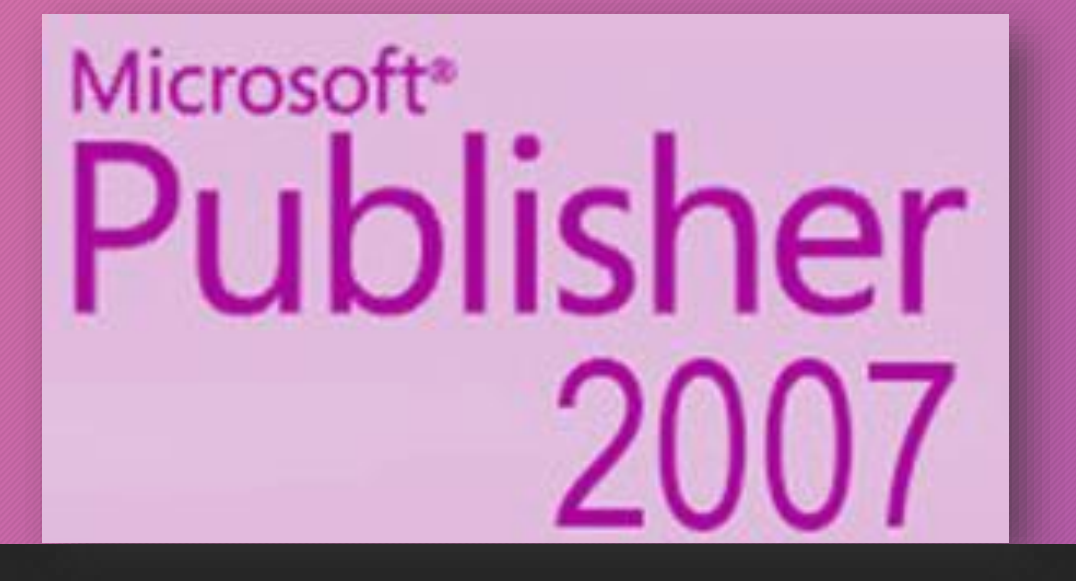

## Настольная издательская система MS PUBLISHER

34.02.01 Сестринское дело

## От текстового редактора к издательским системам

- Текстовые редакторы это программы для создания и изменения текстовых данных.
- Более совершенные текстовые редакторы, имеющие, помимо перечисленных возможностей средства форматирования текста и документа, называют текстовыми процессорами,
- а мощные пакеты программ, предназначенные для верстки сложных изданий, настольными издательскими системами.

## Издательские системы

#### • Издательская система -

комплекс аппаратных и программных средств, обеспечивающих компьютерную подготовку готового для <u>тиражирования</u> образца печатной продукции

• Настольная издательская система комплекс аппаратного и программного обеспечения, предназначенный для подготовки публикации из текста и изображений для печати.

- Возможна подготовка документа публикации для распространения не в виде твердой копии, а в электронном виде, т.е. электронная верстка в PDF и HTML-форматах.
- Настольное издательство, в отличие от традиционного типографского, подразумевает полиграфическую работу не в типографии, а дома или в офисе.

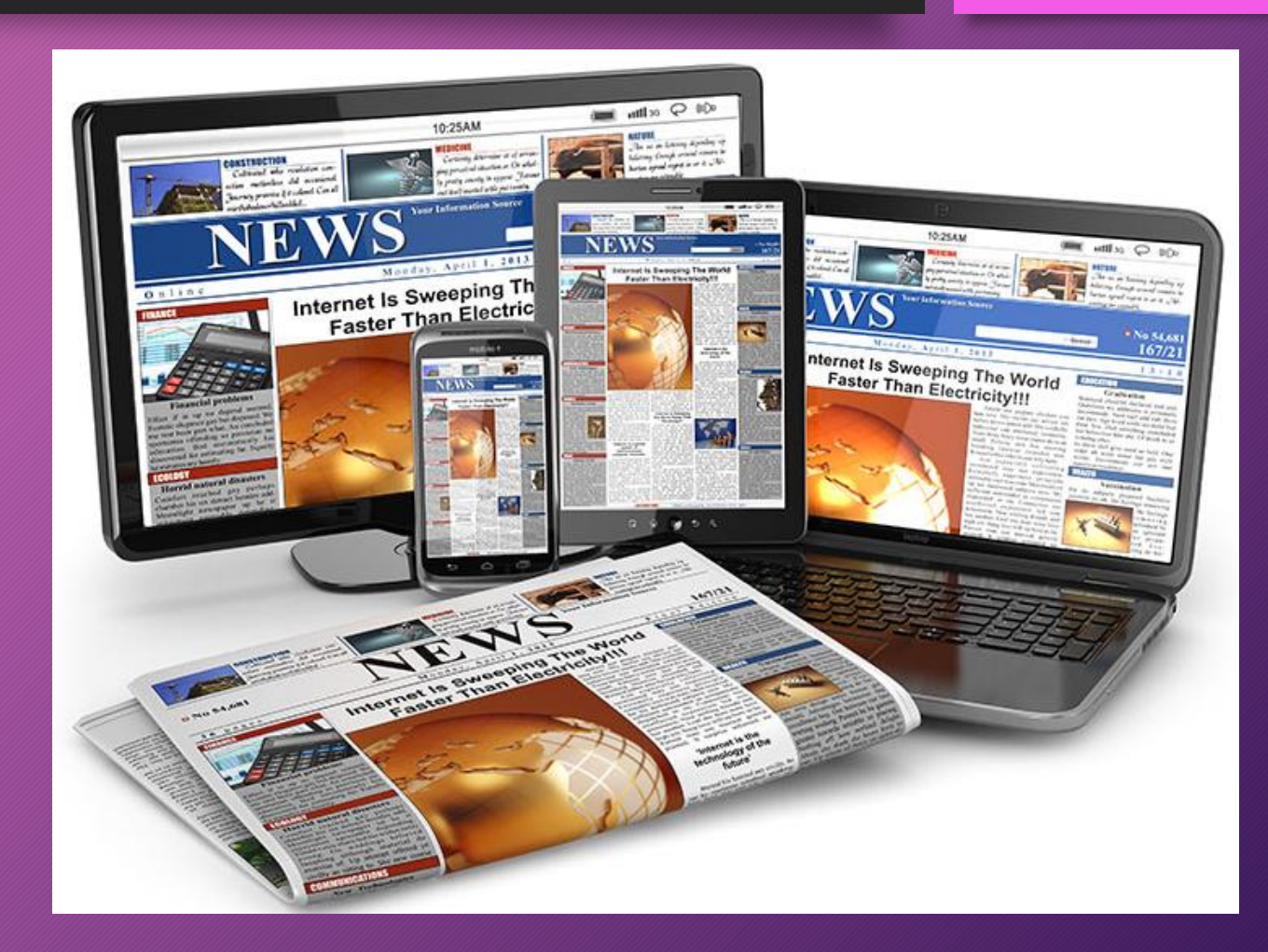

- В связи с широким распространением в последние годы мультимедийных и сетевых электронных изданий, принято различать настольные издательские системы на два типа:
- для подготовки полиграфических изданий;
- системы верстки электронных документов.

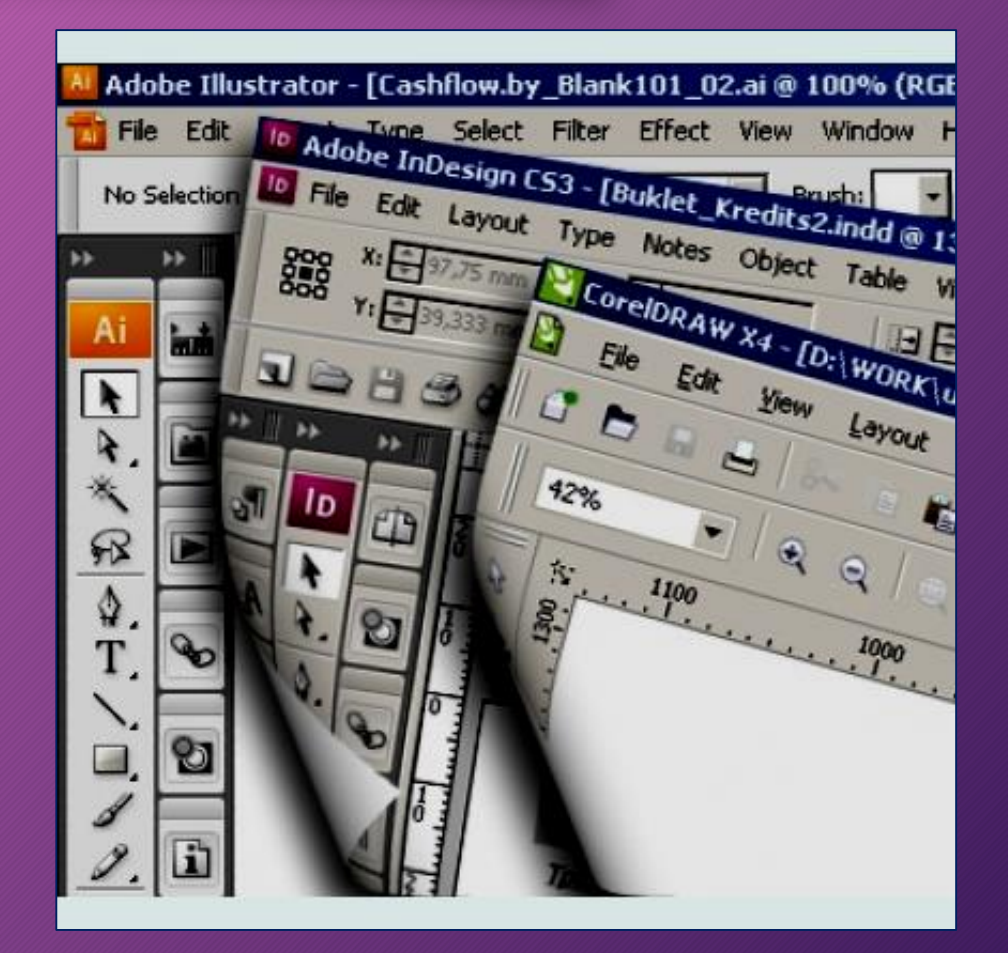

## Настольные издательские системы

#### Настольные издательские системы позволяют:

- верстать текст, используя эталонные страницы,
- создавать колонки текста,
- работать с длинными документами как с единым целым;
- осуществлять полиграфическое оформление путем настройки базовой линии, поворотов текста и т.п.;
- импортировать разнообразные данные и собирать текст;
- обрабатывать графические изображения;
- обеспечивать вывод документов полиграфического качества;
- работать в сетях на разных платформах.

### Примеры издательских систем

- Среди настольных издательских систем наиболее популярными считаются системы QuarkXPress, Adobe PageMaker и Adobe InDesign.
- Процесс верстки документа состоит в оформлении текста и задании условий взаимного расположения текста и иллюстраций.
- Целью верстки является создание оригинал-макета, пригодного для размножения документа полиграфическими методами.

## Электронные издания

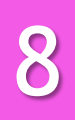

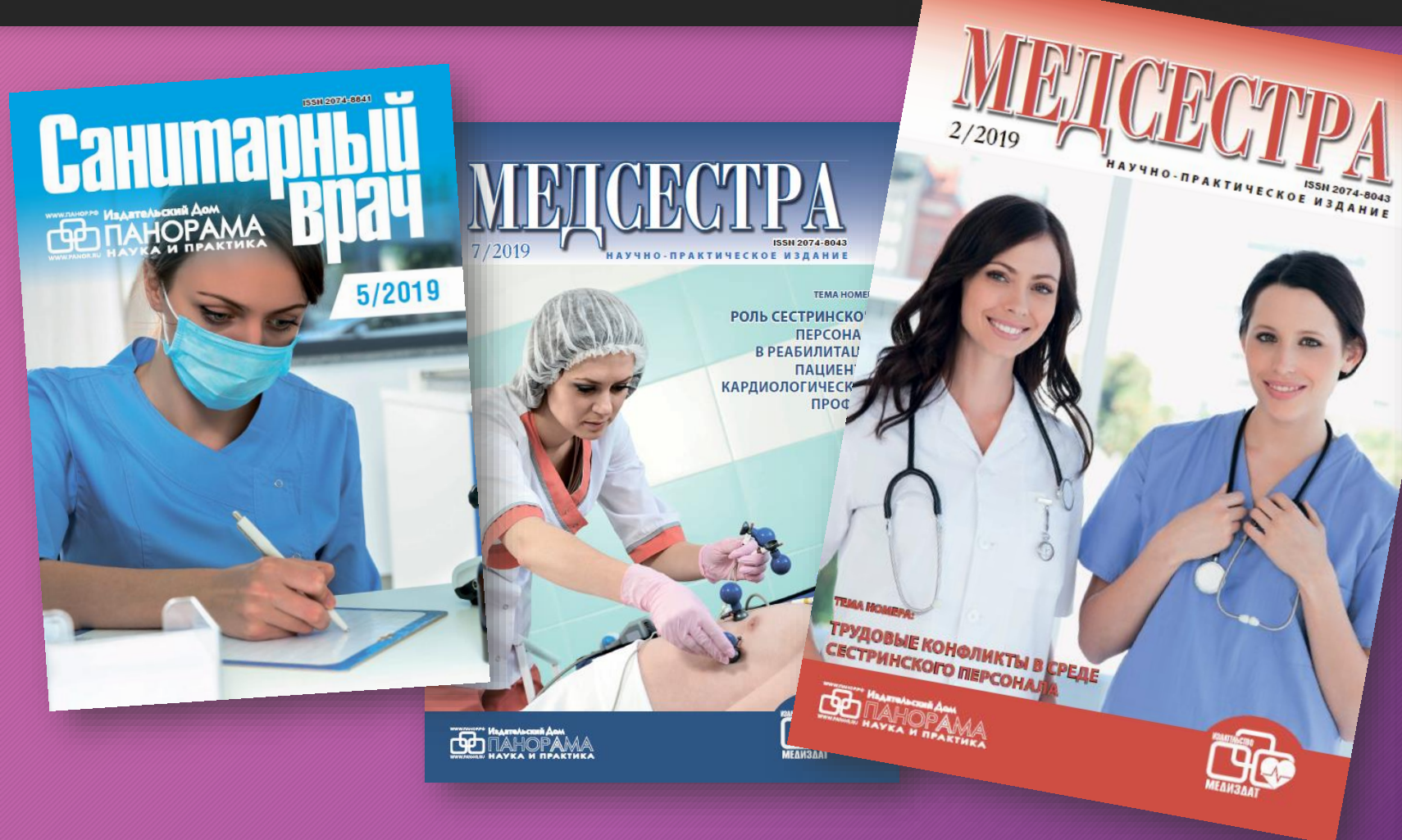

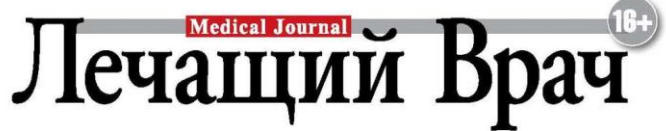

Медицинский научно-практический журнал № 8 2019

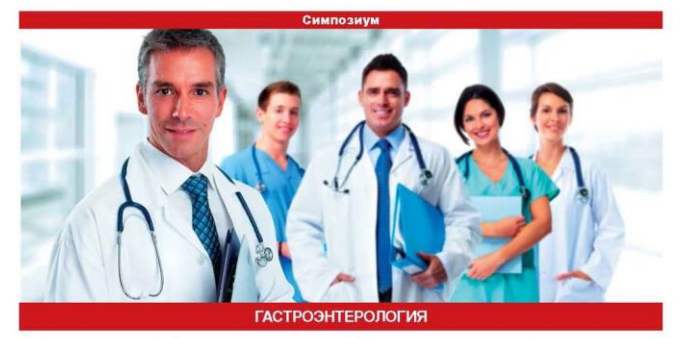

• Предраковые заболевания желудка • Воспалительные заболевания кишечника • Пищевые волокна при метаболическом синдроме и НАЖБП • Генетические аспекты формирования НАЖБП • Желчнокаменная болезнь и метаболический синдром

| Страничка педиатра       | <ul> <li>Инсипидарный синдром - Коррекция питания у детей</li> </ul>                                                                                                    |  |  |  |
|--------------------------|----------------------------------------------------------------------------------------------------|--|--|--|
| Актуальная тема          | <ul> <li>Оргазмическая ангедония у мужчин - Себорейный дерматит</li> <li>Профилактика болезни Альцгеймера - Папилломатоз<br/>сливной сетчатый Гужеро-Карто - Диагностика и лечение<br/>фибрилляции предсердий - Беременность и роды<br/>у пациенток с рубцом на матке</li> </ul> |  |  |  |
| Клинические исследования | <ul> <li>Коррекция метаболического профиля у больных сахарным<br/>диабетом 2 типа</li> </ul>                                                                                                    |  |  |  |
| LISEN (560.5175          | Социало<br>Подписные индексы<br>Собъединенный каталог «Пресса Россан» 9840<br>«Каталог состанося вресса» 9947<br>«Каталог состанося вресса» 9947                                                                                                    |  |  |  |

Скачай мобильную версик

«Каталог российской прессы» 99479 Каталог ФГУП «Почта России» П1642

## MICROSOFT PUBLISHER

- Программа Microsoft Office Publisher входит в состав пакета Microsoft Office, предназначена для создания печатных публикаций таких как: буклеты, бюллетени, визитные карточки, календари, каталоги, конверты, наклейки, меню, объявления, открытки, плакаты и др.
- Это приложение отличается от Microsoft WORD тем, что акцент в нем делается на проектирование разметки страницы, а не на оформление и проверку текста.

## MICROSOFT PUBLISHER

- Publisher упрощает процесс создания публикаций, предоставляя сотни профессиональных макетов для начала работы. Все публикации состоят из независимого текста и элементов рисунков, которые предоставляют неограниченные возможности в создании макета страницы.
- Документ Publisher называется <u>публикацией</u> (расширение в файловой системе .pub).
- Запуск Publisher осуществляется по команде: Пуск / Программы / Microsoft Office / Microsoft Publisher

## Окно Publisher

| 🗿 Публикация1 - Microsoft Publisher - печатная публикация                                                                                                  |                                                           |                      |                         |                      |                     |  |  |
|----------------------------------------------------------------------------------------------------|-----------------------------------------------------------|----------------------|-------------------------|----------------------|---------------------|--|--|
| <u>Ф</u> айл <u>П</u> равка <u>В</u> ид Вст <u>а</u> вка Фор <u>м</u> ат С <u>е</u> рвис <u>Т</u> аблица <u>Р</u> асположение <u>О</u> кно <u>С</u> правка |                                                           |                      |                         |                      |                     |  |  |
|                                                                                                    |                                                           | la 🖺 🛷 🗳 🖛 🔍 - 🐚     | - @ - [ 🔍 🗟   🎫 🦷 🛛     | 28% 🗕 🔍 🕘 👔 📄        | eo e's Al Al 📘      |  |  |
|                                                                                                    |                                                           |                      |                         |                      |                     |  |  |
| : <u>म</u>                                                                                                    |                                                           | Y M M                |                         |                      | ∗≜∗≡                |  |  |
|                                                                                                    | Новая публикация 🛛 🔻 🗙                                    |                      |                         |                      |                     |  |  |
|                                                                                                    |                                                           |                      |                         |                      |                     |  |  |
| Начать с макета Календари. На всю страницу                                                                                                    |                                                           |                      |                         |                      |                     |  |  |
|                                                                                                    | 🕨 Публикации для печати 🔺                                 |                      |                         |                      |                     |  |  |
| A                                                                                                    | <ul> <li>Быстрые публикаци.</li> </ul>                    |                      |                         |                      |                     |  |  |
| ~                                                                                                    | ▶ Бланки                                                  |                      | 280 <b>200</b> 280      | . (heigar 6 2002     |                     |  |  |
|                                                                                                    | ▶ Буклеты                                                 | ФЕВРАЛЬ 2003         |                         | · · · · · · · · ·    |                     |  |  |
|                                                                                                    | Бумажные модели                                           | õo <del>2220</del> õ |                         |                      |                     |  |  |
| *                                                                                                    | <ul> <li>ыколлетени</li> <li>Визитные картонки</li> </ul> |                      |                         | ·····                |                     |  |  |
| 0                                                                                                    | Деловые бланки                                            |                      |                         |                      |                     |  |  |
|                                                                                                    | <ul> <li>Импорт документов</li> </ul>                     |                      |                         |                      |                     |  |  |
| Ð                                                                                                    | <ul> <li>Информационные та</li> </ul>                     | Календарь. Арена     | Календарь. Вертикальные | Календарь. Волны     | Календарь. Выноски  |  |  |
| <b>F</b>                                                                                                    | ▶ Календари                                               |                      | HUNGAN                  |                      |                     |  |  |
| l)e                                                                                                    | На всю страницу 📖                                         |                      |                         |                      |                     |  |  |
|                                                                                                    | Карманный                                                 |                      |                         | CHEVICA 2664         |                     |  |  |
|                                                                                                    | • Каталоги                                                |                      | финраль 2003            |                      | фицаль 2005         |  |  |
|                                                                                                    | ▶ Меню                                                    |                      |                         |                      |                     |  |  |
|                                                                                                    | Наклейки                                                  |                      |                         |                      |                     |  |  |
|                                                                                                    | Объявления                                                | •***·                |                         | ·                    |                     |  |  |
|                                                                                                    | Открытки                                                  |                      |                         |                      |                     |  |  |
|                                                                                                    |                                                           |                      |                         |                      |                     |  |  |
|                                                                                                    | losag                                                     | Календарь, Горошины  | Календарь. Движение     | Календарь. Диагональ | Календарь, Затмение |  |  |
|                                                                                                    |                                                           |                      |                         |                      |                     |  |  |
|                                                                                                    |                                                           |                      |                         |                      |                     |  |  |
|                                                                                                    | Пустая вео-страница                                       |                      | фекраль 2003            |                      | февраль 2003        |  |  |
|                                                                                                    | Из существующей публикации                                |                      |                         | оргаюстрок           |                     |  |  |
| Ģ                                                                                                    | Открыть                                                   |                      |                         |                      | <u> </u>            |  |  |
|                                                                                                    | 🚰 Далее                                                   |                      |                         |                      |                     |  |  |
|                                                                                                    |                                                           |                      |                         | s                    |                     |  |  |

## Буклеты

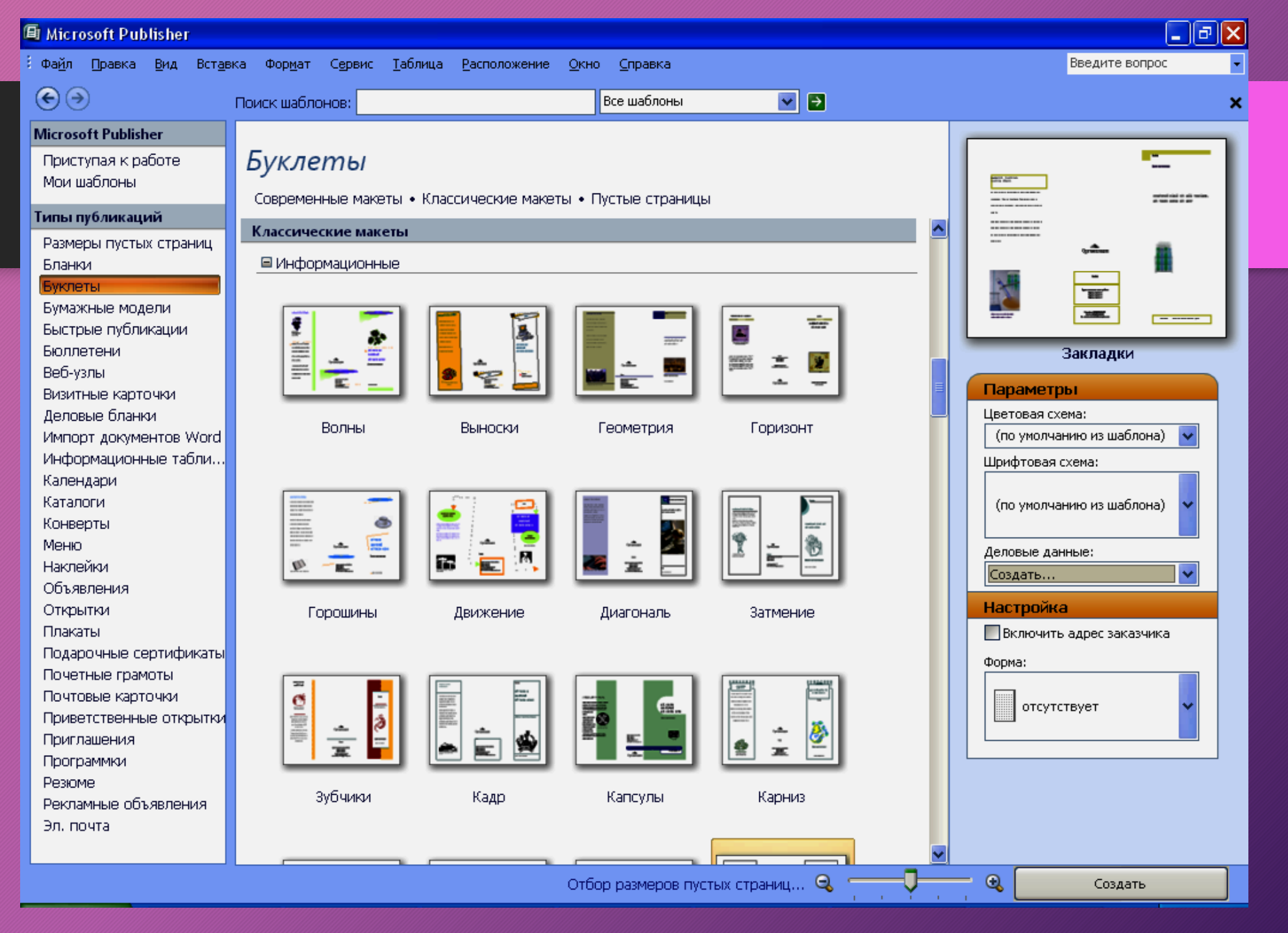

## MS PUBLISHER

 Вся работа в Publisher организуется на специальном поле, которое можно назвать "монтажным столом".
 Его особенность - это возможность одновременного размещения на нем различных материалов для верстки: текстовых блоков, рисунков.

• Количество страниц, необходимое для вашего издания, неограниченно, можно сверстать целую книгу.

## Создание визитки в Publisher

- Рекомендуется начинать работу с выбора и оформления одного из макетов визитной карточки, включенных в Publisher, для этого:
- 1. Откройте программу Publisher.
- 2. Создать-Доступные шаблоны-Установленные шаблоны-Визитки.
- 3. Выберите понравившийся шаблон визитки.
- Визитные карточки должны включать в себя приведенные ниже основные элементы:
  - п название и эмблему компании (организации)
  - имя и должность
  - почтовый адрес, номер телефона и факса
  - адрес электронной почты

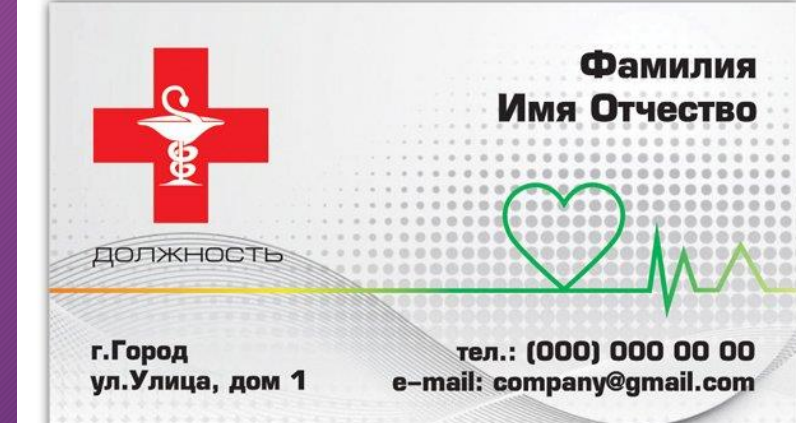

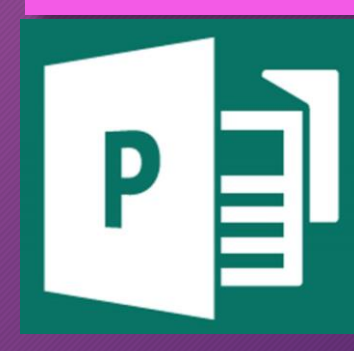

## Создание буклета в MS Publisher

- Буклеты создаются на основании шаблонов (макетов).
- Шаблоны это образцы или модели, позволяющие быстро создавать типовые документы. Все шаблоны содержат и текстовую и графическую информацию, при выводе на печать сохраняется отличное качество графики.

15

 Когда вы выберите нужный макет, щелкните по нему дважды, будет открыто окно редактирования и заполнения буклета.
 В этом окне вы можете изменить шаблон, цветовую схему документа. При заполнении у вас есть возможность перемещать внутренние блоки буклета и менять их содержимое. В нижней части окна есть возможность перехода между первой и второй страницей. ГАПОУ СО «ЭНГЕЛЬССКИЙ МЕДИЦИНСКИЙ КОЛЛЕДЖ СВ.ЛУКИ (ВОЙНО-ЯСЕНЕЦКОГО)»

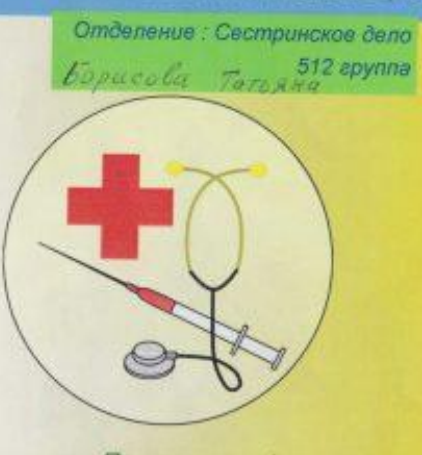

При помощи физических упражнений и воздержанности большая часть людей может обойтись без медицины.

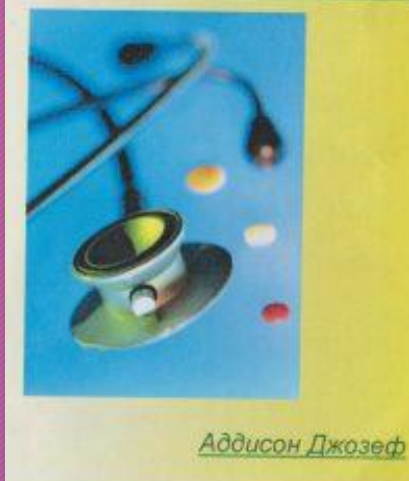

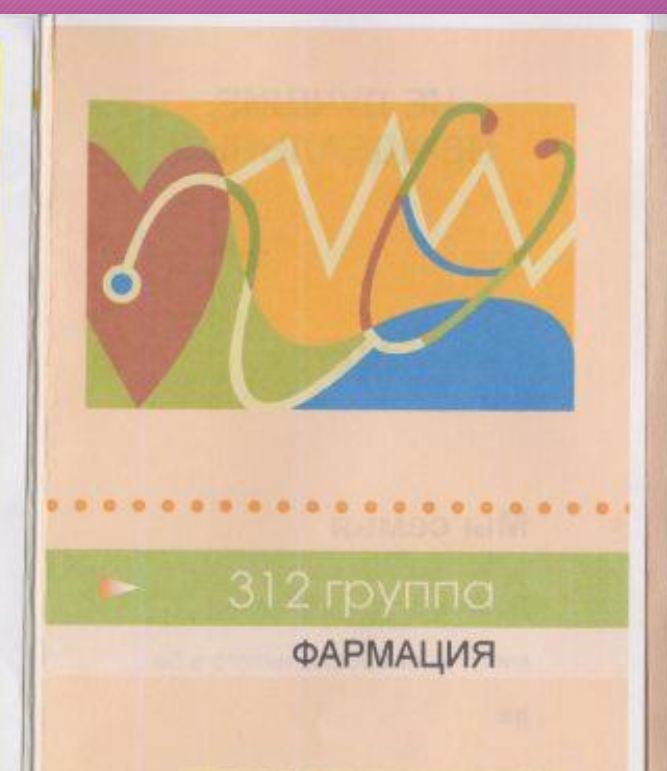

РАБОТУ ПОДГОТОВИЛИ:

ПОЛОВИНКИНА ИРИНА, КУАНГАЛИЕВА ОКСАНА

ГАПОУ СО ЭНГЕЛЬССКИЙ МЕДИЦИНСКИЙ КОЛЛЕДЖ СВЯТОГО ЛУКИ (ВОЙНО-ЯСЕНЕЦКОГО)

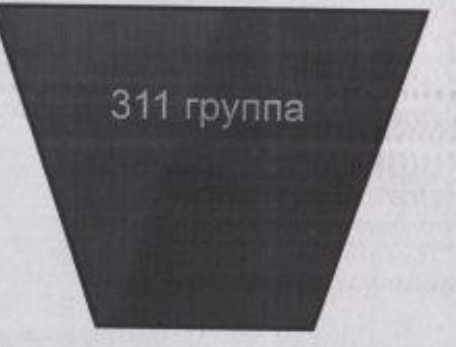

Государственное автономное профессиональное образовательное учреждение Саратовской области "Энгельсский медицинский колледж

> Адрес. Новая ул.,41,Энгельс,Сарато

Номер. 8(845)354-55-47 Как найти. Перед зданием находится

В полячли. Юдина Ольга, 🌒

# P

16

Фото с конкурса буклетов ЭМК

## Примеры буклетов:

#### ПОМНИТЕ!

Голосование на выборах является свободным и добровольным! Гражданин никому не дает отчета о своем выборе! Нельзя проголосовать вместо других лиц!

#### Право быть избранным - это пассивное избирательное право.

- При достижении определенного российскими законами возраста гражданин Российской Федерации может не только избирать, но и быть избранным депутатом или на выборную должность.
- Гражданин может выдвинуть свою кандидатуру на выборах непосредственно (самовыдвижение) или в состав кандидатов, сформированного политической партией.

#### Законами Российской Федерации гражданам предоставлено право:

- с 18-ти лет избираться в представительные органы местного самоуправления и стать депутатом местной (городской или районной) Думы; избираться можно как путем самовыдвижения, так и в составе списка кандидатов политической партии;
- с 21 года избираться депутатом Государственной Думы Федерального Собрания Российской Федерации, избираться можно только в составе списка кандидатов политической партии;
- с 21 года избираться депутатом Законодательного Собрания Свердловской области; избираться можно как путем самовыдвижения, так и в составе списка кандидатов политической партии;

#### • с 21 года избираться на должность главы муниципального образования; избираться можно как путем самовыдвижения, так и путем выдвижения политической партией.

#### Иные избирательные права

- С 18 лет гражданин России имеет право участвовать и в других избирательных действиях:
- в выдвижении кандидатов, проводя сбор подписей избирателей, ставя подписи в поддержку выдвижения кандидатов;
- в проведении предвыборной агитации, распространяя печатные агитационные материалы, организуя или посещая собрания и митинги;
- в наблюдении за проведением выборов, за работой избирательных комиссий, включая установление итогов голосования и определение результатов выборов, работая наблюдателем;
- в работе территориальной, окружной или участковой избирательной комиссии, являясь членом комиссии с правом решающего или совещательного голоса.

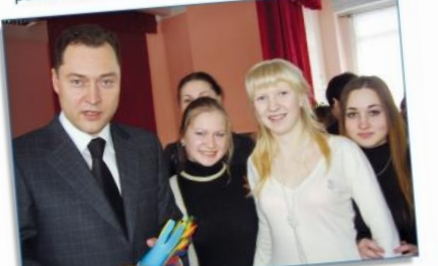

#### молодым ГРАЖДАНАМ РОССИИ ОБ ИЗБИРАТЕЛЬНЫХ ΠΡΑΒΑΧ

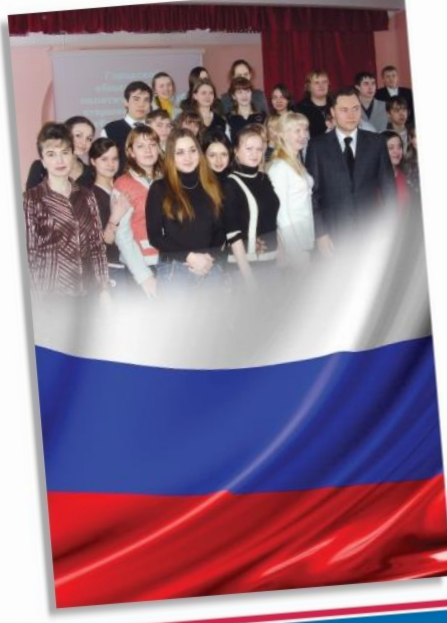

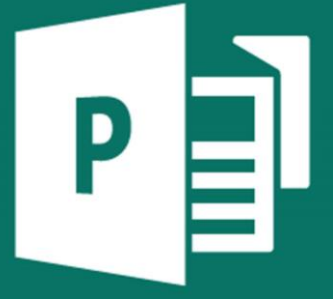

## Добавление текста в буклет

- На буклете размечены области для текстов и картинок.
   Выделите и удалите информационный текст, затем вставьте либо наберите с клавиатуры нужный текст. Если текст не помещается в отведенную для него рамку, то программа предложит выполнить его перетекание в следующую рамку.
- Всегда можно создать новое текстовое поле с помощью кнопки Надпись на вкладке Вставка. Если текст в рамке расположен некрасиво (много свободного места справа от строк), то нужно установить автопереносы: Работа с надписями >Формат>Расстановка переносов.
- Если межстрочные интервалы слишком велики, то можно их уменьшить, воспользовавшись значком на панели форматирования.
   В появившемся окне установите нужный межстрочный интервал и другие параметры.

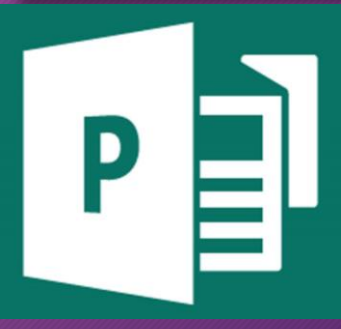

## Примеры буклетов

#### По окончании работы:

#### Убрать рабочее место;

- Оставить порядок, отвечающий требованиям санитарной гигиены, пожарной безопасности (выключить все используемые электроприборы: печь, чайник, пылесос и т.д.);
- Вымыть руки в резиновых перчатках мылом, протереть досуха, снять перчатки и также вымыть руки с мылом теплой водой;
- Закрыть окна, выключить воду, свет, перекрыть газ;
   При необходимости закрыть квартиру
- при неооходимости закрыть квартиру получателя услуг на замок;
- Обо всех замечаниях докладывать заведующему отделением.

При причинении вреда здоровью обслуживаемым гражданам, либо его имуществу ответственность несет социальный работник, возмещает ущерб!

#### <u>При возникновении пожара или</u> возгорания работник обязан:

 немедленно вызвать пожарную службу по телефону – 01 (с сот. 101, 112).
 При вызове назвать адрес и место, где возник пожар, пути подъезда, фамилию звонившего;
 отключить/перекрыть подачу газа;
 выключить рубильник;
 принять меры по эвакуации людей из зоны пожара;
 немедленно доложить заведующему

 принять меры к тушению и ликвидации пожара первичными средствами пожаротушения.

#### Наши адреса:

#### ул. Набережная, 60, 2 этаж:

Отделение социального обслуживания на дому № 1, каб № 11, тел. 2-71-02

Отделение социального обслуживания на дому № 2, каб № 9, тел. 2-71-02

Отделение социального обслуживания на дому № 3, каб № 11, тел. 2-71-02

Организационно-методическое отделение, каб. № 7 и № 10, тел. 2-30-59

#### ул. Мира, 21 «А», 1 этаж:

Социально-реабилитационное отделение, каб. № 15, тел. 4-79-88

Отделение срочного социального обслуживания, каб. № 5, тел. 3-77-35

Отделение социально-медицинского обслуживания, каб. № 10, тел. 3-70-79

#### Перерыв на обед: 12:00-13:00

Сайт Центра: www.kcson72.ru

https://ok.ru/group/54974598348914 vk.com/mby\_sotsobslujivanie

vk.com/mby\_solsobs/ujivane

Муниципальное бюджетное учреждение «Комплексный центр социального обслуживания населения г. Зеленогорска»

Соблюдение мер безопасности при предоставлении социальных услуг на дому

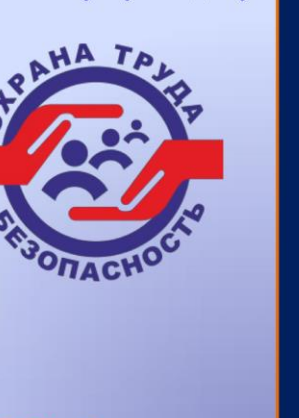

ЗАТО г. Зеленогорск, 2018 год

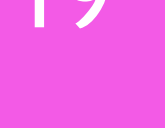

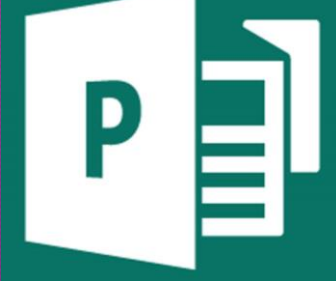

## Добавление текста в буклет

- Текстовые поля можно увеличивать/уменьшать, зацепив мышкой за белый маркер. Лишние текстовые поля можно удалять, щелкнув по рамке и нажав клавишу Delete. Добавьте на обе страницы и отформатируйте текст, соответствующий тематике вашего буклета.
- Если текстовое поле отмечено красными маркерами, это значит, что не весь текст виден и нужно увеличить текстовое поле.
- Если нажать на клавиатуре клавишу F9, то выделенная область для ввода текста увеличится на ширину рабочей области. Повторное нажатие клавиши F9 вернет исходный размер области.

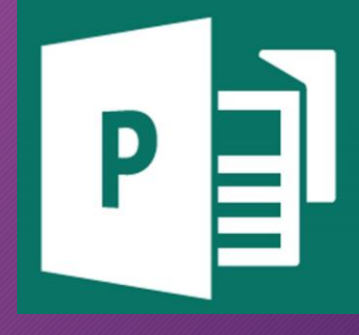

## Виды медицинских публикаций

- <u>Листовка</u> агитационно-информационный текст по вопросам охраны здоровья, в т.ч. оповещающий о каком-либо медицинском мероприятии (например, о профилактических осмотрах, прививках), о времени и месте проведения, о его пользе и др.
- <u>Памятка</u> малообъемное печатное средство массовой пропаганды, содержащее конкретные советы для здоровых или больных людей. Выпускают их массовым тиражом.
  - В памятках освещают наиболее важные и актуальные вопросы.
  - В памятках, как и в статьях, брошюрах, должны размещаться,
  - в основном, сведения о мерах профилактики.
  - Тема излагается лаконично, доступным для широких масс языком, с использованием иллюстраций.
- Буклет (гармошка) вид иллюстрированного издания: текст и иллюстрации располагаются на одном листе, сложенном по вертикальным или горизонтальным сгибам; читать можно не разрезая, раскрыв, как ширму. Используется для пропаганды отдельных частных вопросов охраны и укрепления здоровья.

PE